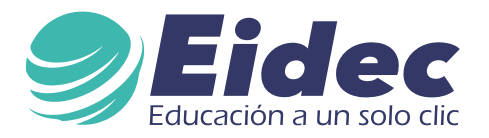

## Escuela Internacional de Negocios y Desarrollo Empresarial de Colombia – EIDEC

## **INSTRUCTIVO INGRESAR AULAS EIDEC - CELULAR (ANDROID/IOS)**

Descarga la App Moodle Mobile.

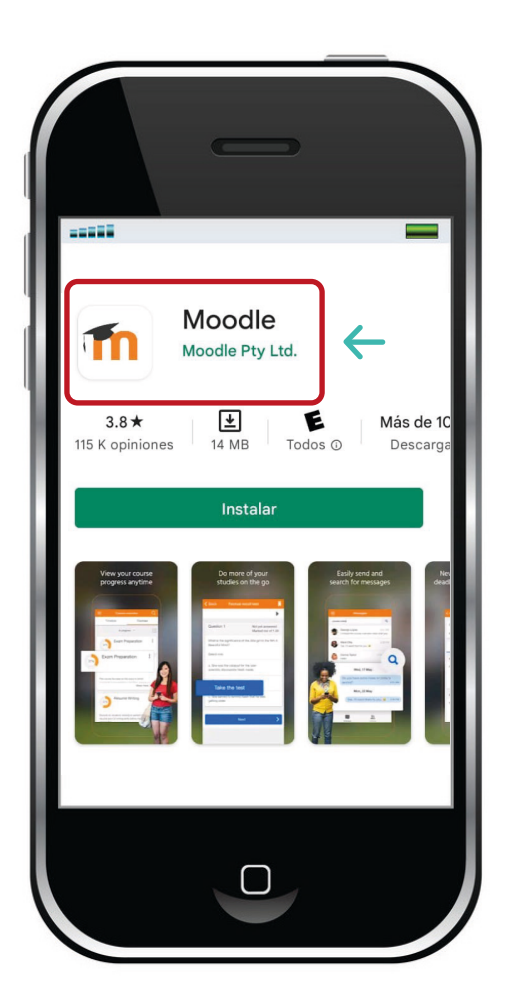

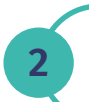

Una vez descargada la App, ingresa y da clic en "OMITIR".

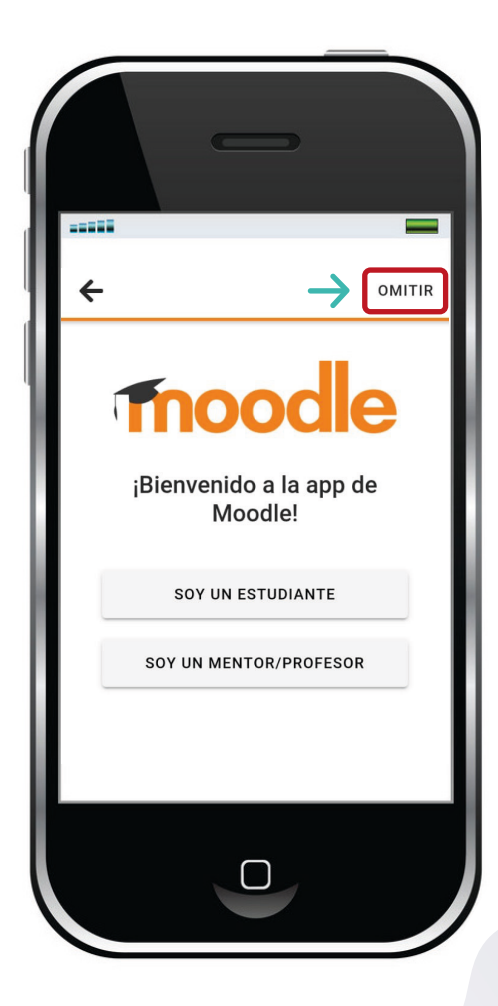

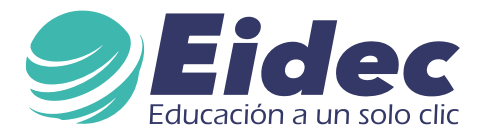

### Configura el campus virtual de EIDEC, ingresa el siguiente enlace:

#### https://www.aulaseidec.com/aulas

3

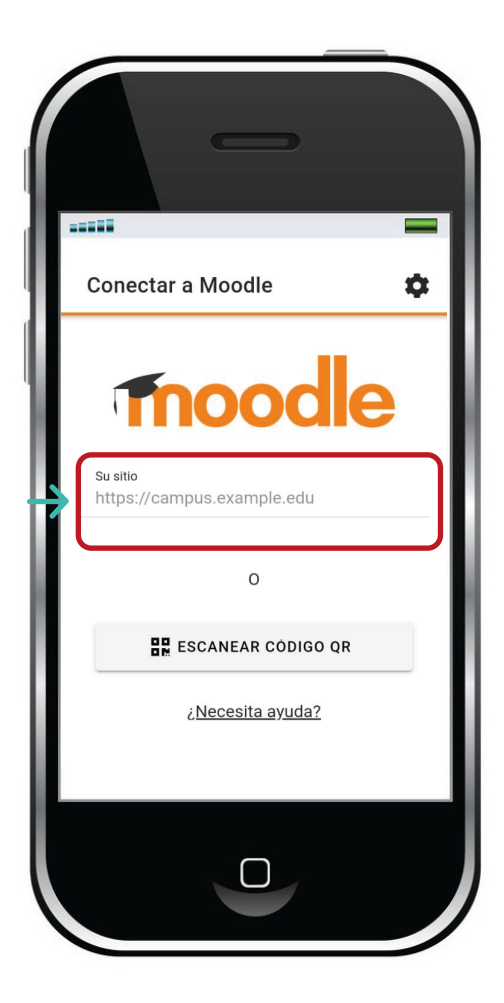

4

Selecciona **"Conectar a su sitio"**.

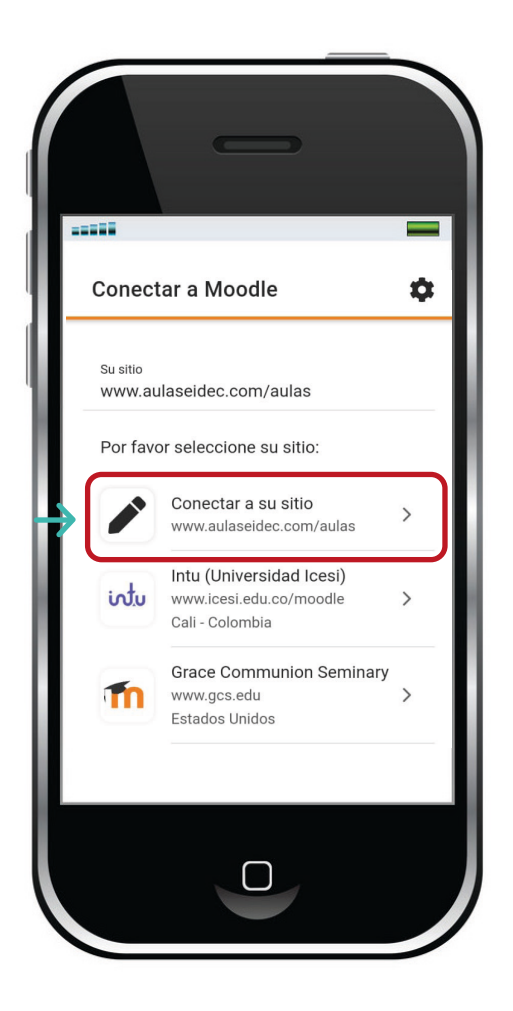

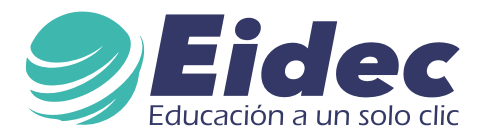

Ingrese su **usuario y contraseña (sin puntos ni caracteres)** en el campo **«Nombre de usuario»** y luego de clic en "acceder" *Recuerde que el nombre de usuario no puede tener espacios ni puntos.* 

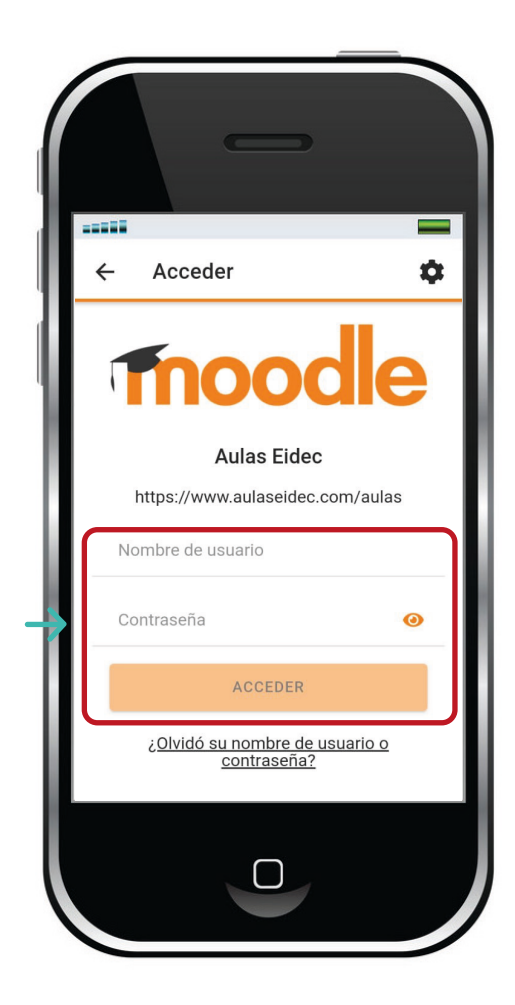

#### 6 Bienvenido al campus virtual.

Ahora podrá visualizar todos los contenidos de su diplomado y las fechas de entrega de las actividades.

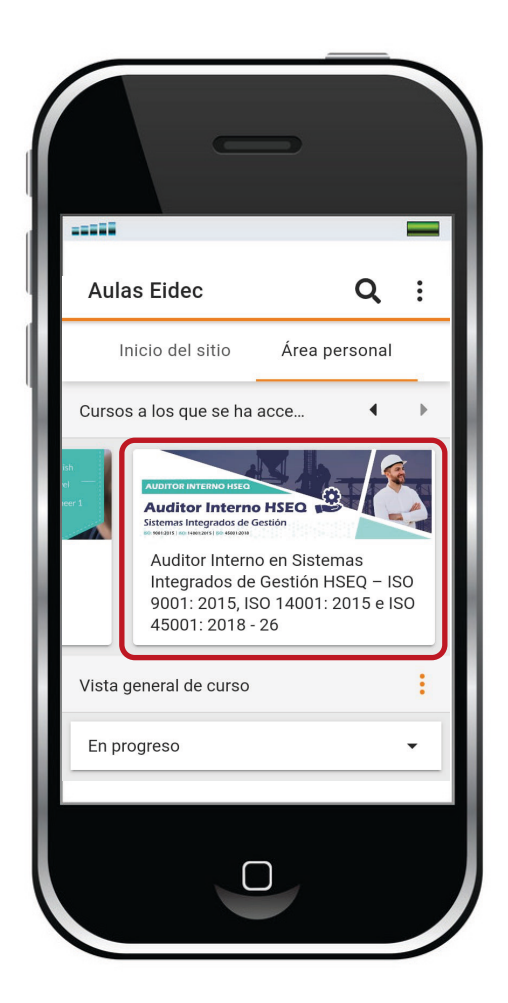

5

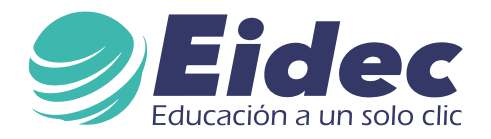

### Desliza para visualizar el cronograma del programa.

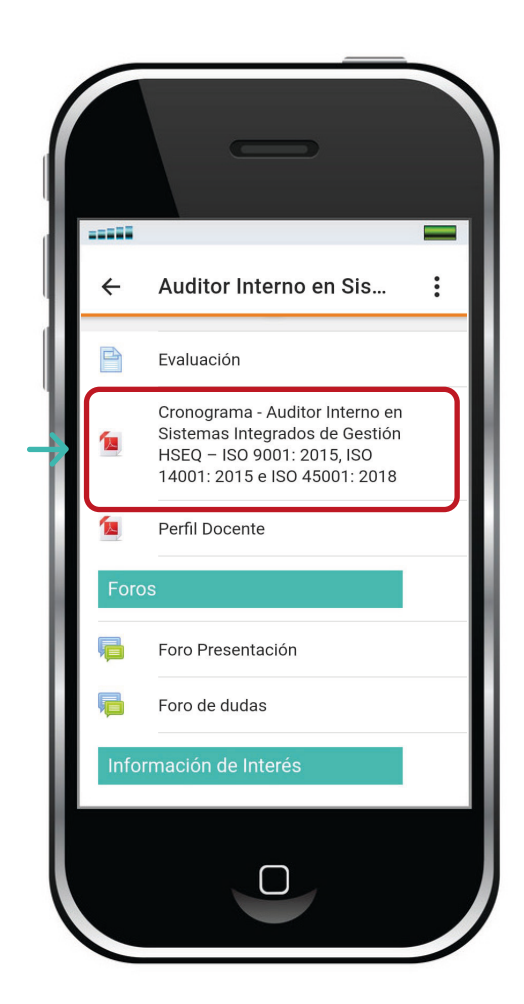

7

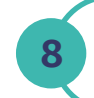

El foro de dudas, donde podrás realizar preguntas al docente.

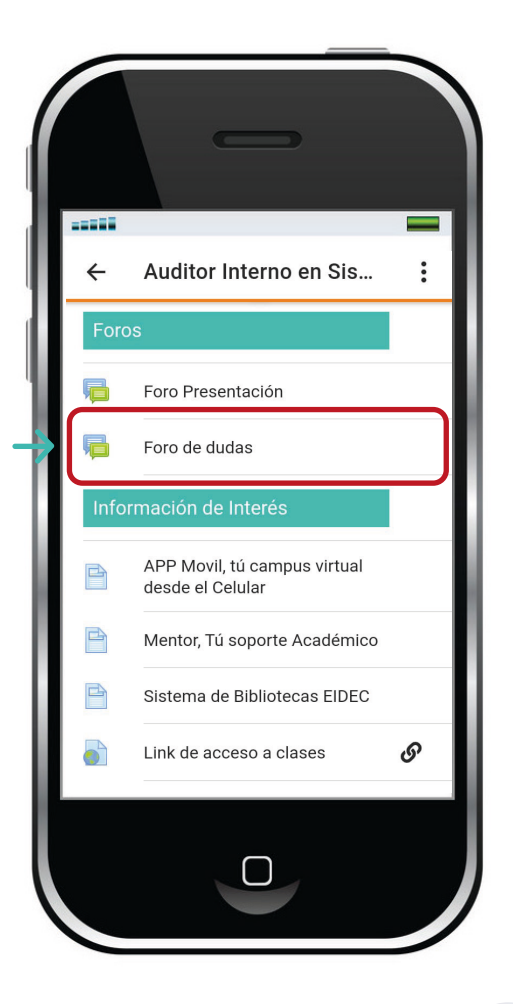

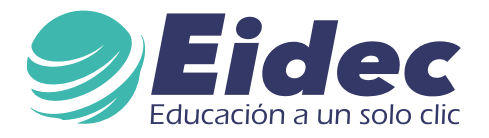

Link acceso a clases y a grabaciones.

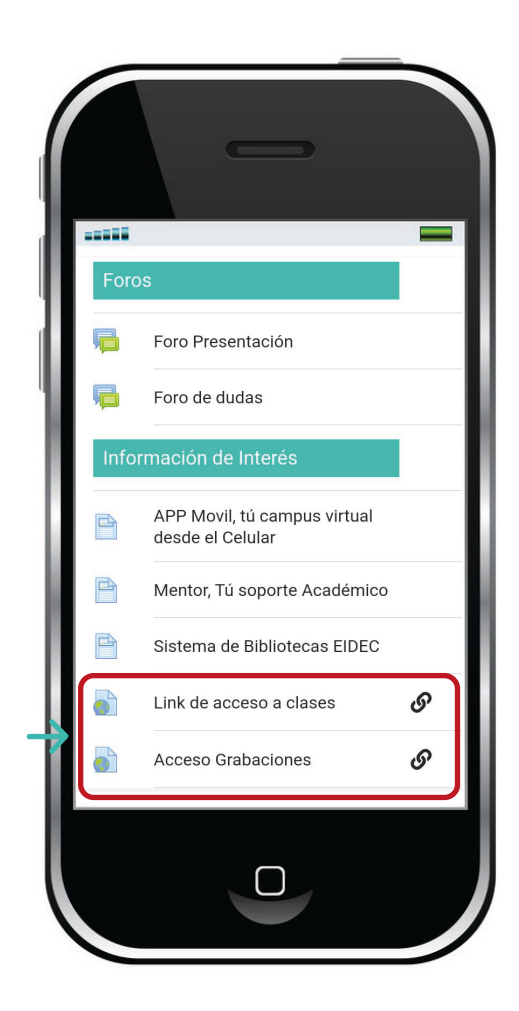

10 Ingre

Ingresa a las actividades del módulo.

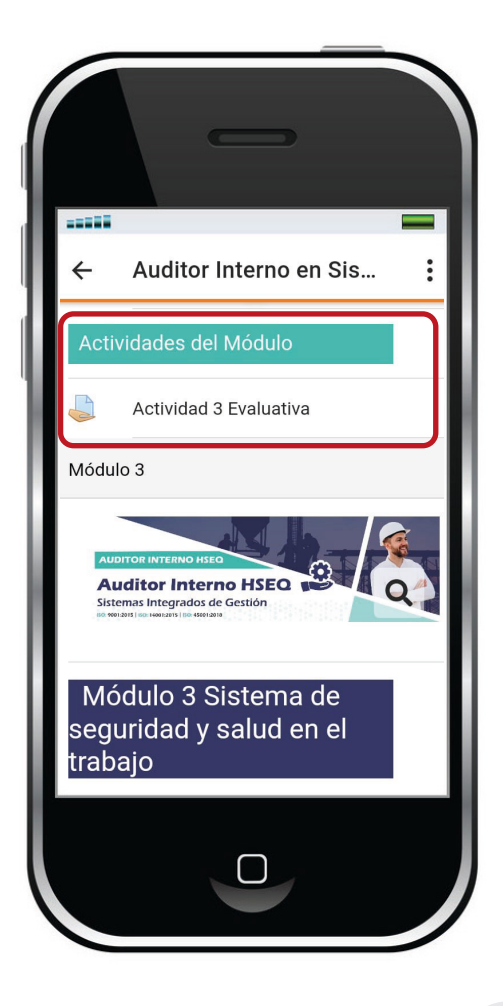

9

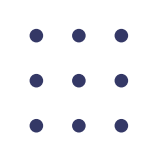

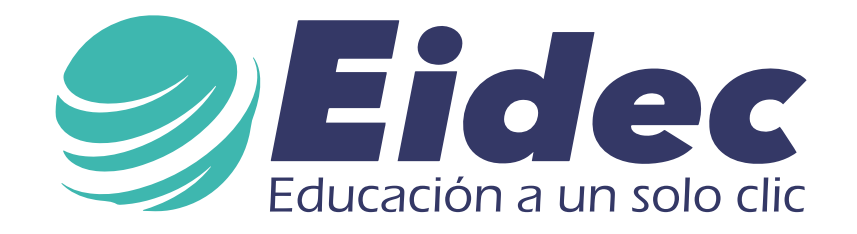

Escuela Internacional de Negocios y Desarrollo Empresarial de Colombia - EIDEC, somos una escuela especializada en formación a nivel educativo, empresarial, industrial y en seguridad y salud en el trabajo, con cobertura a nivel mundial Colombia – Ecuador – Perú – México

# Síguenos en nuestras redes sociales

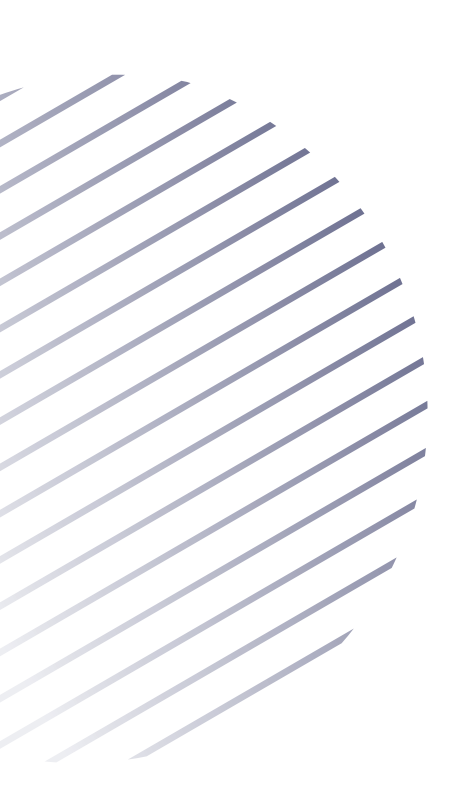

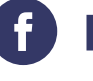

f Eidec Colombia

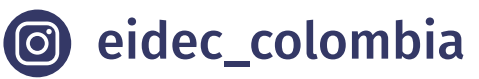